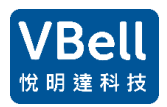

悅明達科技有限公司 http://avadesign.com.tw

# AVAPBX-3850 SIPpbx

開始使用 SHS-3850:

設定固定 IP

出廠的預設值: 192.168.1.254, 請依以下步驟來設定固定 IP

- 1. 使用電腦.
- 必要時修改電腦的網段, 讓電腦與 SHS-3850 在同一個區網內. 開啟 Google Chrome(建 議使用), 輸入 192.168.1.254:8080 此時會出現 eth0 網路設定的視窗, 修改要設定的固定 IP, 遮罩及 Default Gateway, 完成後按下送出.
- 3. 修改完後請將 SHS-3850 斷電重啟.

# eth0網路設定

Mac address: b8:27:eb:e9:ce:91

固定IP: 192.168.1.254 網路遮罩: 255.255.0.0 Default Gateway: 192.168.1.1 送出 Static IP: 192.168.1.252 Mask: 255.255.0.0 Default Gateway: 192.168.1.1 Apply

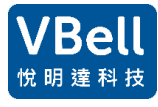

# 悅明達科技有限公司 http://avadesign.com.tw

登入 PBX

Using 使用 1 台電腦, 確認電腦跟 SHS-3850 在相同的網段, 在瀏覽器上輸入剛剛設定的固定 IP, 例如: 192.168.1.254

## 在頁面上點選 PBX Administration

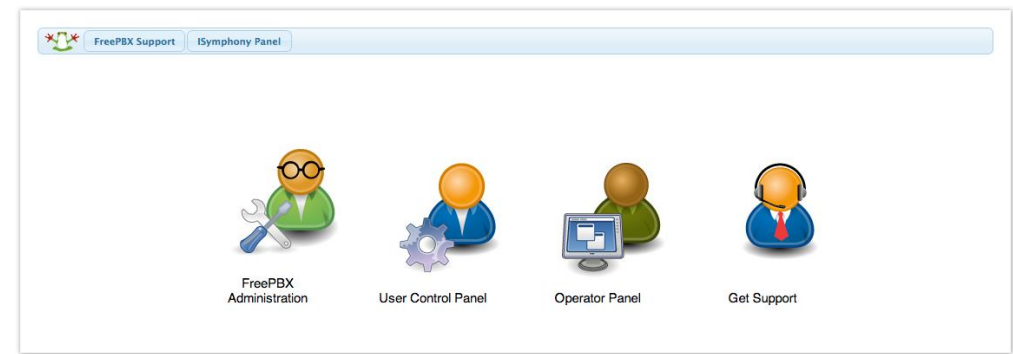

輸入必要的帳密,預設值如下: Username: admin Password: admin 按下 Continue 即可登入到系統.

| Login                 |                           | ж |
|-----------------------|---------------------------|---|
| To get started, pleas | e enter your credentials: |   |
| username              |                           |   |
| password              |                           |   |
|                       |                           |   |
|                       | Continue Cancel           |   |

# 登入後主頁,

右上方若有紅色警示是因為網頁格式的小問題,請忽略.

| here was an error asking                                                                       | System Overview<br>for Overview. Check the error logs                                                                    | for more information. | C | Asterisk World                                                                                                    | is 2 Weeks Away                                                                                | FreePB                                                                           | K Feed                                    | Call to              | undefined meth<br>:singleton()                         | hod                                |
|------------------------------------------------------------------------------------------------|----------------------------------------------------------------------------------------------------|-----------------------|---|----------------------------------------------------------------------------------------------------|------------------------------------------------------------------------------------------------|----------------------------------------------------------------------------------|-------------------------------------------|----------------------|--------------------------------------------------------|------------------------------------|
| Switchvox in Review: What     The Need and Opportunity     The Place of VoIP Firewalls         | Inside the Asterisk Feed<br>the Best Value in UC Has to Offer<br>for Interworking between SS7 and SIP<br>in Your Network |                       | C | <ul> <li>Sangoma Real</li> <li>FreePBX EndP</li> <li>Sangoma, Ope</li> <li>FreePBX 15 Al</li> <li>Remote IP Pho</li> </ul> | firms Open Sour<br>bint Manager & F<br>in Source Comm<br>bha Now Availabl<br>ine Security Usin | rce Communicati<br>PhoneApps Now<br>unications & Ast<br>le for Testing<br>og VPN | ons Commitmer<br>Free for Digium<br>riCon | ,/dash<br>udes/<br>0 | ar/www/html/ad<br>board/classes/ph<br>output/class.Out | min/mod<br>1psysinfo<br>put.inc.pl |
| What is UC in 1 Minute and 45 Seconds?<br>Asterisk World is 2 Weeks Awayl [New Workshop Added] |                                                                                                    |                       |   |                                                                                                    | FreePBX S                                                                                      | tatistics                                                                        |                                           | C                    |                                                        |                                    |
| <ul> <li>A Day in the Life of Switchv</li> </ul>                                               | ox [Video]                                                                                                    |                       |   | Asterisk 🕶                                                                                                    | Users Onlin                                                                                    | O Users Offlin                                                                   | O Trunks Reg                              | Trunks Offli         | Active Calls<br>1                                      |                                    |
|                                                                                                | Uptime                                                                                                    |                       | C | Uptime 👻                                                                                                    |                                                                                                |                                                                                  |                                           |                      | 0.8                                                    |                                    |
|                                                                                                | System Last Rebooted                                                                                                    |                       |   | CPU 🔫                                                                                                    |                                                                                                |                                                                                  |                                           |                      | 0.6                                                    |                                    |
|                                                                                                | 3 minutes, 14 seconds, ago                                                                                               |                       |   | Memory 👻                                                                                                    |                                                                                                |                                                                                  |                                           |                      | 0.4                                                    |                                    |
|                                                                                                | Load Averages                                                                                                    |                       |   | Disk 🔫                                                                                                    |                                                                                                |                                                                                  |                                           |                      | 0.2                                                    |                                    |
| 0.12<br>1 Minute                                                                               | 0.19<br>5 Minutes                                                                                                    | 0.09<br>15 Minutes    |   | Network -                                                                                                    |                                                                                                |                                                                                  |                                           |                      | 0                                                      |                                    |

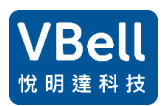

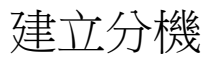

- 點選 Applications -> Extensions
- 選擇 Add new Chan\_SIP extension.

| + Add Extension - 7 Quick C                             | reate Extension | × Delete |
|---------------------------------------------------------|-----------------|----------|
| + Add New Custom Extension<br>+ Add New DAHDi Extension | Extension       | 🕴 Name   |
| + Add New IAX2 Extension                                | 100             | 100      |
| + Add New Chan_SIP Extension                            | 101             | 101      |
| Showing 1 to 2 of 2 rows                                |                 |          |

在 User Extension, Display Name, Outbound CID 和 Secret 內輸入對應的資訊, 完成後按下 Submit. 例如:

User Extension: 1100 (只能數字)

Display Name : Vivi (可以輸入中文,在有些裝置,例如 AVA-610 可以接收此名稱並顯示在螢幕上.)

#### Outbound CID:1100 (只能數字)

## Secret : 輸入密碼 (可以文數字, 儘量不要用傻瓜密碼)

#### Add SIP Extension

| General     | Voicemail       | Advanced           | Pin Sets        | Other     |                              |        |       |
|-------------|-----------------|--------------------|-----------------|-----------|------------------------------|--------|-------|
| - Add Exte  | ension          |                    |                 |           |                              |        |       |
| This device | ce uses CHAN_SI | P technology liste | ening on Port 5 | 060 (UDP) |                              |        |       |
| User Exter  | nsion 📀         |                    |                 |           |                              |        |       |
| Display Na  | ame 🛿           |                    |                 |           |                              |        |       |
| Outbound    | I CID 🔞         |                    |                 |           |                              |        |       |
| Secret 😮    |                 |                    |                 | f685      | 6258e0630aeee2e8f2fae60e6353 |        |       |
| 🕂 User Ma   | nager Setting   | gs                 |                 |           |                              |        |       |
|             |                 |                    |                 |           |                              |        |       |
|             |                 |                    |                 |           | 3                            | Submit | Reset |

#### 按下螢幕右上方的 Apply Config. Admin Applications Connectivity Dashboard Reports UCP Apply Config 🐧 Q 🔅 Settings All Extensions Custom Extensions DAHDi Extensions IAX2 Extensions Chan\_SIP Extensions Virtual Extensions S 🔲 🏢 -+ Add Extension -**9** Quick Create Extension Search Actions Extension cw DND FM/FM CFB CFU Туре Name CF **đ** 100 100 sip **ð** 101 101 ☑ 0 sip 102 102 Ο 0 ۵ 🛍 sip Showing 1 to 3 of 3 rows

### 完成後也可以修改或刪除:

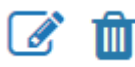

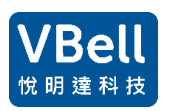

### 設定錄音

點選 Applications -> Extensions->Advanced 中, 進到 Recording Options,

選取必要設設定如下. 可先將 Inbound External Calls 到 On Demand Recording 依此設定, 完成後按下 Submit.

#### 請注意,在分機的進階設定中設定錄音,以下的設定是撥入或撥出此分機都會錄音.

**Extension: 100** General Voicemail Advanced Pin Sets Other + Assigned DID/CID + Edit Extension + Extension Options - Recording Options Inbound External Calls 🚱 Force Don't Care No Never Outbound External Calls 🚱 Force Don't Care No Never Inbound Internal Calls 🔞 Don't Care Force Yes No Never Don't Care Outbound Internal Calls 😮 Force Yes No Never Enable Override On Demand Recording 💡 Disable Record Priority Policy 😧 10 v » Submit Reset Delete - DTLS

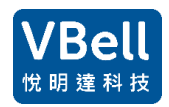

# 悦明達科技有限公司 http://avadesign.com.tw

讀取錄音.

點選 Reports -> CDR Reports, 選擇篩選的條件, 按下 Search.

在有設錄音的分機中, 點選撥放即可撥放錄音.

| DR Report | S                                                                                                    | Dusinouru                      | Asterisk Info                                                                                                    |                                                                                                   |
|-----------|----------------------------------------------------------------------------------------------------|--------------------------------|----------------------------------------------------------------------------------------------------|---------------------------------------------------------------------------------------------------|
|           | Detail Record Search                                                                                                    |                                | Asterisk Logfiles                                                                                                    |                                                                                                   |
|           | Order By<br>Call Date <sup>©</sup> :<br>CallerID Number <sup>©</sup> :<br>CallerID Name <sup>©</sup> :<br>Outbound CallerID Number <sup>©</sup> :<br>DID <sup>©</sup> :<br>Destination <sup>©</sup> :<br>Destination CallerID Name <sup>©</sup> :<br>Userfield <sup>©</sup> :<br>Account Code <sup>©</sup> :<br>Duration <sup>©</sup> : | From: 01 March   From: 01 And: | CDR Reports       nitions         Call Event Logging       March <ul> <li>20</li> <li>REST API Report</li> <li>March             <ul> <li>March                  <ul></ul></li></ul></li></ul> | Extra Options<br>CDR search<br>Report Type : : : CSV File<br>: : Call Graph<br>Result Limit : 100 |
| Nev       | Disposition <sup>2</sup> :<br>west First <b>•</b>                                                                                                    | All Dispositions Vot:          | • Search                                                                                                    |                                                                                                   |

設定

#### 選 Settings -> Asterisk SIP Settings •

| O SIP driver information                                    | n                                               |                                                          |
|-------------------------------------------------------------|-------------------------------------------------|----------------------------------------------------------|
| General SIP Settings                                        | Chan SIP Settings                               | Chan PJSIP Settings                                      |
| -Security Settings                                          |                                                 |                                                          |
| Allow Anonymous Inboun<br>🛿                                 | d SIP Calls Yes                                 | Νο                                                       |
| Default TLS Port Assignme                                   | ent 😧 Cha                                       | n SIP PJSip                                              |
| -NAT Settings                                               |                                                 |                                                          |
|                                                             |                                                 |                                                          |
| These settings apply to be                                  | oth chan_sip and chan_p                         | jsip.                                                    |
| These settings apply to be                                  | oth chan_sip and chan_p                         | jsip.                                                    |
| These settings apply to be External Address                 | oth chan_sip and chan_p                         | Jsip.<br>68.4.118                                        |
| These settings apply to be                                  | oth chan_sip and chan_p<br>192.1<br>Detr        | 68.4.118<br>ect Network Settings                         |
| These settings apply to be External Address  Cocal Networks | th chan_sip and chan_p<br>192.1<br>Det<br>192.1 | 68.4.118<br>ect Network Settings<br>68.0.0 / 255.255.0.0 |

Reset

在NAT Settings 內, External Address 中, 輸入已設定好的固定 IP. 例如:192.168.1.252

再到 Chan SIP settings. Override External IP: 輸入已設定好的固定 IP. Video Support: Enabled Video Codecs :h264 Submit.

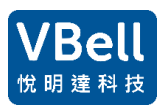

悦明達科技有限公司 http://avadesign.com.tw

| General SIP Settings   | Chan SIP Settings | Chan PJSIP Settings |           |              |
|------------------------|-------------------|---------------------|-----------|--------------|
| Edit Settings          |                   |                     |           |              |
| - NAT Settings         |                   |                     |           |              |
| NAT 😧                  | yes               | no never re         | oute      |              |
| IP Configuration 😧     | Pub               | lic IP Static IP D  | ynamic IP |              |
| Override External IP 🥹 | 192.1             | 68.1.18             |           |              |
| – Audio Codecs         |                   |                     |           |              |
| Non-Standard g726 😧    | Yes               | Νο                  |           |              |
| T38 Pass-Through 😧     | No                |                     |           | ¥            |
| – Video Codecs         |                   |                     |           |              |
| Video Support 😧        | Enal              | bled Disabled       |           |              |
| Video Codecs 😧         | 1                 | h264                |           |              |
|                        | <b>‡</b> 🗆        | mpeg4               |           | » Submit Res |

# 建立群組廣播

# 選擇 Applications - Paging and Intercom

| Applications     | Connectivity   |
|------------------|----------------|
| Call Recording   | Overview       |
| Conferences      | beck the erro  |
| Extensions       | eck the ent    |
| Paging and Inter | com Asterisk F |
| Ring Groups      | ٦t             |

## 操作畫面如下:

| Page Group                |                                   |        |
|---------------------------|-----------------------------------|--------|
| Paging Extension 📀        | 2010                              |        |
| Group Description 😧       | Paging_GP                         |        |
| Device List 🥹             | 107 - 107, 110 - 110, 201 - 201 - |        |
| Announcement 😧            | paging-1                          | •      |
| Speaker Volume Override 🥹 | None                              | •      |
| Busy Extensions 🥹         | Skip Force Whisper                |        |
| Duplex 😧                  | Yes No                            |        |
| Default Page Group 🥑      | Yes No                            |        |
|                           | » Submit Reset D                  | Delete |

Paging Extension: 輸入要撥號的群組分機號碼 Group Description: 群組名稱 Device List: 勾選所要廣播的分機 Announcement: 允許在廣播時先發出廣播音 其餘請照填即可. 新增請按 Submit. 刪除請按 Delete